## ②Java環境が推奨でない場合の更新方法

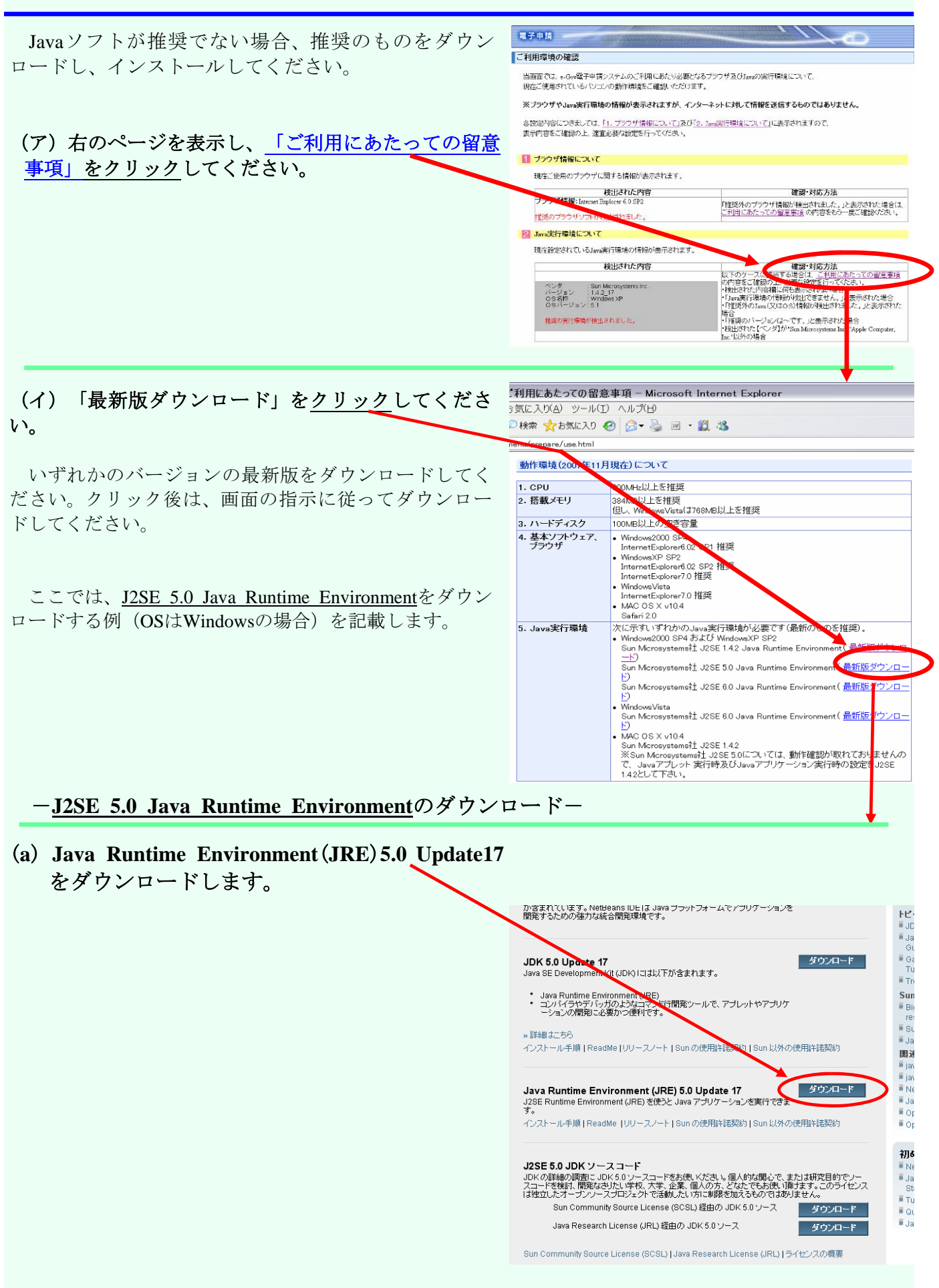

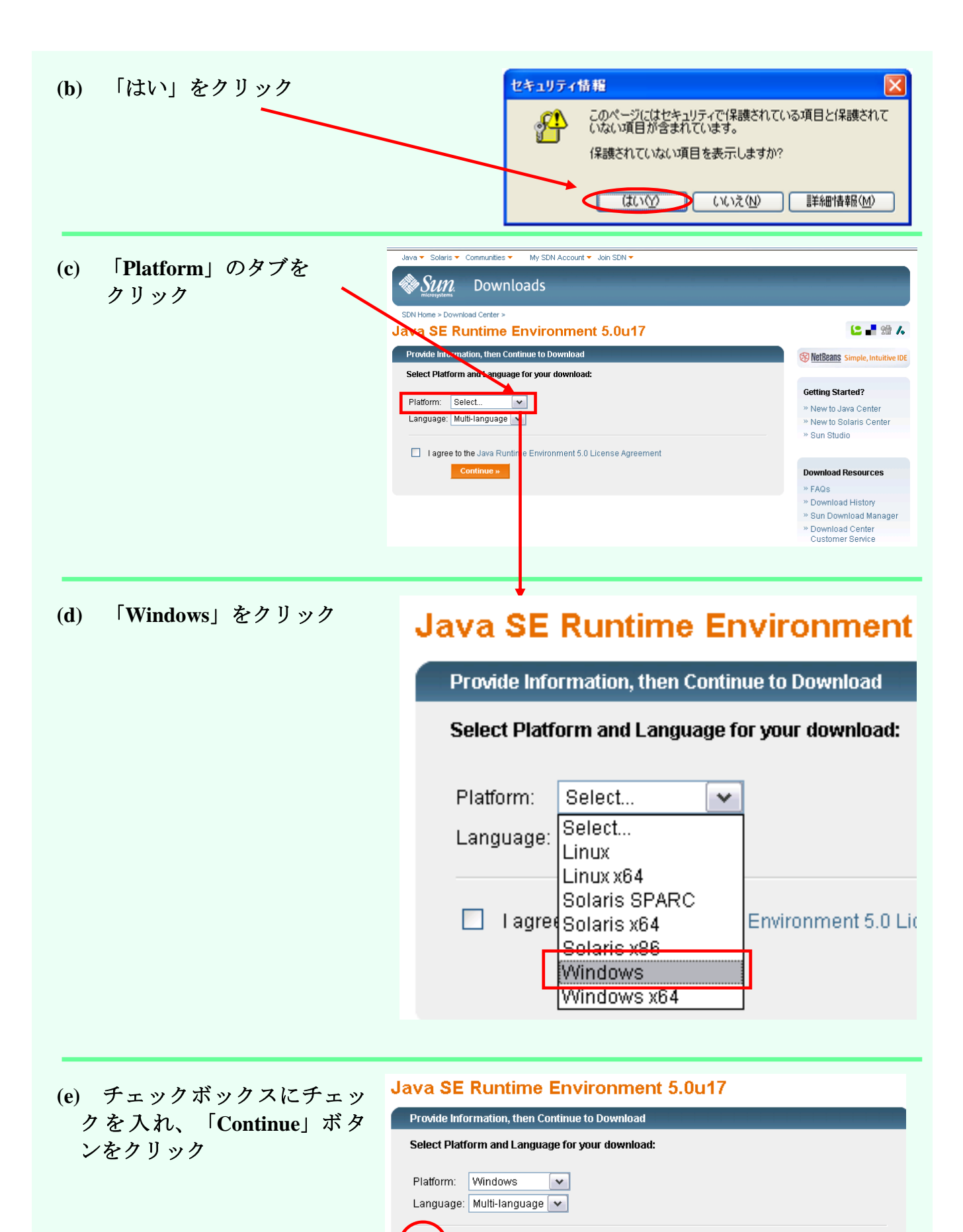

| _ |
|---|
| ~ |
|   |
|   |
| • |

Continue »

gree to the Java Runtime Environment 5.0 License Agreement

🗹 I

1

|                                                | Java ♥ Solaris ♥ Communities ♥ My SDN Account ♥ Join SDN ♥                                                                                                    |                                                                                      |
|------------------------------------------------|----------------------------------------------------------------------------------------------------|--------------------------------------------------------------------------------------|
| (f)「jre-1_5_0_17-windows-i586-p. exe」<br>をクリック | Sun Downloads                                                                                                    |                                                                                      |
|                                                | SDN Home > Download Center > Download Java SE Runtime Environme Multi-language Download Information and Files Instructions: Select the files you want, then click the "Download Sele Manager" (SDM) button below to automatically install and use SDM (   | nt 5.0u17 for Window                                                                 |
|                                                | arrecity on hie names to download with your prowser. (Use of SDM is required.)                                                                                                    | recommended but not                                                                  |
|                                                | Required Files                                                                                                    |                                                                                      |
|                                                | File Description and Name                                                                                                    | Size                                                                                 |
|                                                | Windows Offline Installation<br>Jre-1_5_0_17-windows-I586-p.exe                                                                                                    | 16.26 MB                                                                             |
|                                                | Optional Files                                                                                                    |                                                                                      |
|                                                | File Description and Name                                                                                                    | Size                                                                                 |
|                                                | Windows Online Installation<br><sup>★</sup> jre-1_5_0_17-windows-i586-p-iftw.exe                                                                                                    | 0.24 MB                                                                              |
|                                                | Download Selected with Sun Download Manager »                                                                                                    | Easily manage your<br>downloads (pause,<br>resume, restart,<br>verify). » Learn more |
|                                                | Notes:                                                                                                    |                                                                                      |
|                                                | <ul> <li>For download problems or questions, please see the Download</li> <li>If you logged in first, you can complete this download any time in<br/>Download History.</li> <li>For Customer Service, contact Download Center Customer Service</li> </ul> | l Center FAQ.<br>the next 30 days. Just visit your<br>ice.                           |
|                                                |                                                                                                    |                                                                                      |
|                                                |                                                                                                    |                                                                                      |

(g)「実行」ボタンをクリック

| ファイルのダウンロード - セ            | キュリティの警告                                                                                              |
|----------------------------|----------------------------------------------------------------------------------------------------|
| このファイルを実行また(               | が保存しますか?                                                                                              |
| 名前       種類       発信の      | i: jre=1_5_0_17-windows=i586-p.exe<br>診 アプリケーション, 16.2 MB<br>;: cds=esd.sun.com                       |
|                            | 実行(R) 保存(S) ギャンセル                                                                                     |
| インターネッ<br>を起こす可能<br>行したり保ィ | ・のファイルは役に立ちますが、このファイルの種類はコンピュータに問題<br>皆性があります。発信元が信頼できない場合は、このソフトウェアを実<br>すしたりしないでください。 <u>危険性の説明</u> |

ダウンロードが完了し、インストールを開始しますので、あとは指示に従ってインストールを完了さ せてください。

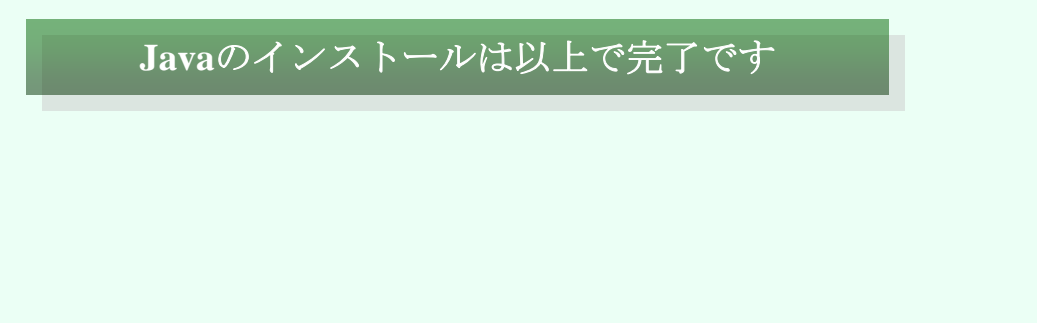